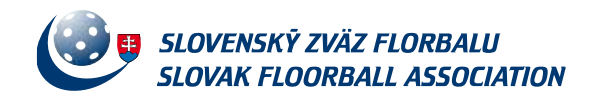

# HLÁSENKY / ZMENA TERMÍNU (manuál)

#### Modul Informačného systému florbalu (ISF) "Hlásenky" slúži na:

- 1) nahlásenie termínu a miesta zápasu
- 2) prevedenie zmeny termínu a miesta zápasu formou žiadosti

#### Statusy jednotlivých žiadostí:

| Status                   |
|--------------------------|
| V príprave               |
| Odoslaná                 |
| Odmietnutá               |
| Odoslaná druhému klubu   |
| Odmietnutá druhým klubom |
| Potvrdená                |

- 1) V príprave hlásenka/žiadosť je rozpracovaná sekretárom klubu a nie je ešte odoslaná na spracovanie
- 2) Odoslaná hlásenka/žiadosť je odoslaná riadiacemu orgánu na spracovanie
- 3) Odmietnutá hlásenka/žiadosť je odmietnutá riadiacim orgánom súťaže
- 4) Odoslaná druhému klubu hlásenka/žiadosť bola odoslaná druhému klubu
- 5) Odmietnutá druhým klubom hlásenka/žiadosť bola druhým klubom odmietnutá
- 6) Potvrdená hlásenka/žiadosť bola potvrdená

# A/ ZADÁVANIE HLÁSENKY VIAC AKO 18 DNÍ PRED ZÁPASOM

#### 1/ Vyberte záložku "Hlásenky"

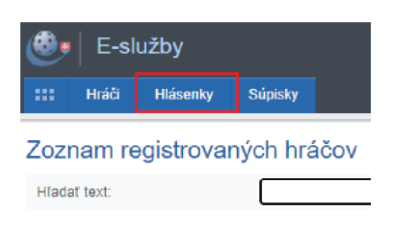

#### 2/ V záložke "Moje hlásenky / žiadosti o zmenu termínu" kliknite na "Nový záznam"

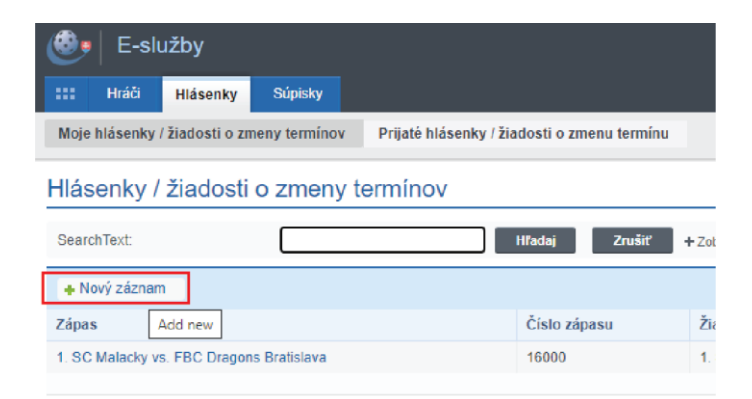

#### 3/ Vyberte zápas

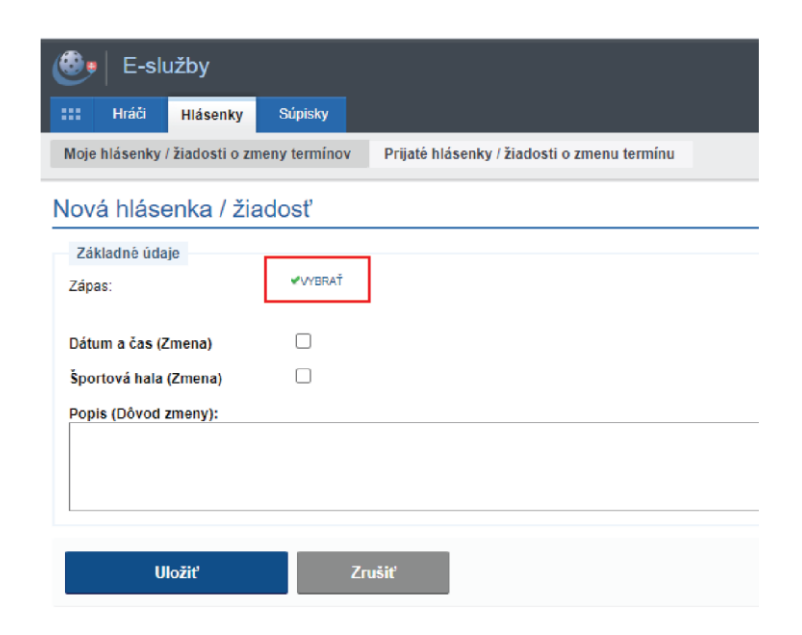

#### 4/ Z ponuky vyberte konkrétny zápas, v hornej časti môžete použiť filter

|          |          |                                                                                                    |                                                                           |                                                                       |                                                                                                    |                                                                                                    |                                                                                                    | ن<br>ا                                                                                                    |   |
|----------|----------|----------------------------------------------------------------------------------------------------|---------------------------------------------------------------------------|-----------------------------------------------------------------------|----------------------------------------------------------------------------------------------------|----------------------------------------------------------------------------------------------------|----------------------------------------------------------------------------------------------------|----------------------------------------------------------------------------------------------------|---|
| Intok    | h L ia   | •                                                                                                    |                                                                           |                                                                       |                                                                                                    |                                                                                                    |                                                                                                    |                                                                                                    |   |
| later    | I LIS    |                                                                                                    |                                                                           |                                                                       |                                                                                                    |                                                                                                    |                                                                                                    |                                                                                                    |   |
|          |          | vyberte li                                                                                                    | gu / turnaj                                                               | vybei                                                                 | rte časť / s                                                                                                    | sériu 🖌 🛛 Hľao                                                                                                    | laj – Skryť rozšírený filt                                                                                                    | er                                                                                                    |   |
| Číslo :  | zápasu   |                                                                                                    |                                                                           |                                                                       |                                                                                                    |                                                                                                    |                                                                                                    |                                                                                                    |   |
|          |          |                                                                                                    | _                                                                         |                                                                       |                                                                                                    |                                                                                                    |                                                                                                    |                                                                                                    |   |
| Dátum    | od - do: | 12.08.202                                                                                                    | 1                                                                         |                                                                       | ×                                                                                                    |                                                                                                    |                                                                                                    |                                                                                                    |   |
| Číslo ko | ola:     |                                                                                                    |                                                                           |                                                                       |                                                                                                    |                                                                                                    |                                                                                                    |                                                                                                    |   |
| Číslo ko | ola od - | do: -                                                                                                    |                                                                           |                                                                       | Číslo :                                                                                                    | zápasu od - do:                                                                                                    | -                                                                                                    |                                                                                                    |   |
| Domáci   | i:       | nezada                                                                                                    | iná hodnota                                                               | a 🏏                                                                   | Hostia                                                                                                    | ε                                                                                                    | nezadaná h                                                                                                    | odnota 🗸                                                                                                    |   |
|          |          |                                                                                                    |                                                                           |                                                                       |                                                                                                    |                                                                                                    |                                                                                                    |                                                                                                    |   |
|          |          |                                                                                                    |                                                                           |                                                                       |                                                                                                    |                                                                                                    |                                                                                                    |                                                                                                    | _ |
| Akcia    |          | Dátum                                                                                                    | #                                                                         | Číslo kola                                                            | Čas                                                                                                    | Domáci                                                                                                    | Hostia                                                                                                    | Doplňujúce informácie                                                                                                    |   |
| Akcia    | •        | Dátum<br>18.9.2021 18:00 Sobota                                                                                                    | # 16000                                                                   | Číslo kola<br>1                                                       | Čas<br>18:00                                                                                                    | Domáci<br>1. SC Malacky                                                                                                    | Hostia<br>FBC Dragons BA                                                                                                    | Doplňujúce informácie<br>BAM2 - BAM2                                                                                                    |   |
| Akcia    | •        | Dátum<br>18.9.2021 18:00 Sobota<br>19.9.2021 00:00 Nedela                                                                                                    | #<br>16000<br>16005                                                       | Číslo kola<br>1<br>2                                                  | Čas<br>18:00<br>0:00                                                                                               | Domáci<br>1. SC Malacky<br>1. SC Malacky                                                                                                    | Hostia<br>FBC Dragons BA<br>TJ Sokol Gajary                                                                                              | Doplňujúce informácie<br>BAM2 - BAM2<br>BAM2 - BAM2                                                                                                    |   |
| Akcia    | <br>     | Dátum<br>18.9.2021 18:00 Sobola<br>19.9.2021 00:00 Nedeľa<br>10.10.2021 00:00 Nedeľa                                                                                                    | #<br>16000<br>16005<br>16010                                              | Čislo kola<br>1<br>2<br>4                                             | Čas<br>18:00<br>0:00<br>0:00                                                                                       | Domáci<br>1. SC Malacky<br>1. SC Malacky<br>1. SC Malacky                                                                                      | Hostia<br>FBC Dragons BA<br>TJ Sokol Gajary<br>Snipers Bratislava                                                                        | Doplňujúce informácie<br>BAM2 - BAM2<br>BAM2 - BAM2<br>BAM2 - BAM2                                                                                                    |   |
| Akcia    | <br>     | Dátum       18.9.2021     18.00 Sobola       19.9.2021     00:00 Nedela       10.10.2021     00:00 Nedela       21.11.2021     00:00 Nedela                                                                         | #<br>16000<br>16005<br>16010<br>16022                                     | Číslo kola<br>1<br>2<br>4<br>8                                        | Čas       18:00       0:00       0:00       0:00                                                                   | Domáci<br>1. SC Malacky<br>1. SC Malacky<br>1. SC Malacky<br>1. SC Malacky                                                                     | Hostia<br>FBC Dragons BA<br>TJ Sokol Gajary<br>Snipers Bratislava<br>Jánošíkoví zbojníci                                                 | Doplňujúce informácie<br>BAM2 - BAM2<br>BAM2 - BAM2<br>BAM2 - BAM2<br>BAM2 - BAM2<br>BAM2 - BAM2                                                                                              |   |
| Akcia    | <br>     | Dátum       18.9.2021     18:00     Sobota       19.9.2021     00:00     Nedela       10.10.2021     00:00     Nedela       21.11.2021     00:00     Nedela       12.12.2021     00:00     Nedela                   | #<br>16000<br>16005<br>16010<br>16022<br>16029                            | Číslo kola       1       2       4       8       10                   | Čas<br>18:00<br>0:00<br>0:00<br>0:00<br>0:00                                                                       | Domáci<br>1. SC Malacky<br>1. SC Malacky<br>1. SC Malacky<br>1. SC Malacky<br>1. SC Malacky                                                    | Hostia<br>FBC Dragons BA<br>TJ Sokol Gajary<br>Snipers Bratislava<br>Jánošíkoví zbojníci<br>ŠK LIDO                                      | Doplňujúce informácie     BAM2 - BAM2     BAM2 - BAM2     BAM2 - BAM2     BAM2 - BAM2     BAM2 - BAM2     BAM2 - BAM2                                                                         |   |
| Akcia    |          | Dátum       18.9.2021 18.00 Sobota       19.9.2021 00:00 Nedela       10.10.2021 00:00 Nedela       21.11.2021 00:00 Nedela       12.12.2021 00:00 Nedela       15.1.2022 00:00 Sobota                              | #       16000       16005       16010       16022       16029       16030 | Číslo kola       1       2       4       8       10       11          | Čas       18:00       0:00       0:00       0:00       0:00       0:00       0:00                                  | Domáci<br>1. SC Malacky<br>1. SC Malacky<br>1. SC Malacky<br>1. SC Malacky<br>1. SC Malacky<br>1. SC Malacky<br>1. SC Malacky                  | Hostia<br>FBC Dragons BA<br>TJ Sokol Gajary<br>Snipers Bratislava<br>Jánošíkoví zbojníci<br>ŠK LIDO<br>FBC Dragons BA                    | Doplňujúce informácie   BAM2 - BAM2   BAM2 - BAM2   BAM2 - BAM2   BAM2 - BAM2   BAM2 - BAM2   BAM2 - BAM2   BAM2 - BAM2   BAM2 - BAM2                                                         |   |
| Akcia    |          | Dátum       18.9.2021 18.00 Sobola       19.9.2021 00:00 Nedela       10.10.2021 00:00 Nedela       21.11.2021 00:00 Nedela       12.12.2021 00:00 Nedela       15.1.2022 00:00 Sobota       16.1.2022 00:00 Nedela | #       16000       16005       16010       16022       16029       16030 | Číslo kola       1       2       4       8       10       11       12 | Čas       18:00       0:00       0:00       0:00       0:00       0:00       0:00       0:00       0:00       0:00 | Domáci<br>1. SC Malacky<br>1. SC Malacky<br>1. SC Malacky<br>1. SC Malacky<br>1. SC Malacky<br>1. SC Malacky<br>1. SC Malacky<br>1. SC Malacky | Hostia<br>FBC Dragons BA<br>TJ Sokol Gajary<br>Snipers Bratislava<br>Jánošíkoví zbojníci<br>ŠK LIDO<br>FBC Dragons BA<br>TJ Sokol Gajary | Doplňujúce informácie   BAM2 - BAM2   BAM2 - BAM2   BAM2 - BAM2   BAM2 - BAM2   BAM2 - BAM2   BAM2 - BAM2   BAM2 - BAM2   BAM2 - BAM2   BAM2 - BAM2   BAM2 - BAM2   BAM2 - BAM2   BAM2 - BAM2 |   |

5/ Kliknite na checkboxy "Dátum a čas" a "Športová hala", zobrazia sa okienka na vpisovanie údajov. Vypíšte (vyberte) dátum a čas zápasu. Vyberte zo zoznamu halu a v prípade potreby vyplňte "Popis".

| 🕙 E-služby                     |                                                                           |                                  |       |
|--------------------------------|---------------------------------------------------------------------------|----------------------------------|-------|
| III Hráči Hlásenky             | Súpisky                                                                   |                                  |       |
| Moje hlásenky / žiadosti o zme | ny termínov Prijaté hlásenky / žiadosti o zmenu                           | termínu                          |       |
| Nová hlásenka / žiao           | dosť                                                                      |                                  |       |
| Základné údaje                 |                                                                           |                                  |       |
| Zápas:                         | #16005 19.9.2021 0:00:00<br>1 SC Malasky, Talosvičná lodnota Sokol Gajapi |                                  |       |
| ≪vybrať                        |                                                                           |                                  |       |
| Dátum a čas (Zmena)            |                                                                           | Dátum nového domáceho<br>zápasu: | (iii) |
| Športová hala (Zmena)          |                                                                           | Nová aréna:<br>✓Vybrať ¥zrušiť   |       |
| Popis (Dôvod zmeny):           |                                                                           |                                  |       |
|                                |                                                                           |                                  |       |
|                                |                                                                           |                                  | 11    |
| 10.536                         | 7                                                                         |                                  |       |
| UIOZIT                         | Zrusit                                                                    |                                  |       |
| Rýchlosť načítania: 20 ms      |                                                                           |                                  |       |

### 6/ Halu vyberte zo zoznamu, môžete použiť filter

|                            |                            |                                 |         |                      |                      |        |             | \$ D   | ( |
|----------------------------|----------------------------|---------------------------------|---------|----------------------|----------------------|--------|-------------|--------|---|
| Zoznam športových objektov |                            |                                 |         |                      |                      |        |             |        |   |
| mala                       |                            |                                 |         |                      | Hľadaj               | Zru    | šiť         |        |   |
| + Zobr                     | azit rozsireny filter      |                                 |         |                      |                      |        |             |        | _ |
| Akcia                      | Názov                      | Adresa                          | Kontakt | Teletón              | Email                | Rozmer | Kategória   | Stav   |   |
| ~                          | ŠH Malina<br>Malacky       | Sasinkova 901/2, Malacky 900 01 |         | +421 34 772<br>32 02 | info@adhocmalacky.sk | 40×20  |             | Aktívn | a |
| <b>~</b>                   | MŠH Trenčín -<br>malá hala | Mládežnícka 1, Trenčín 911 01   |         | +421 910<br>500 000  | klub@1fbctrencin.sk  | 34x16  |             | Aktívn | a |
|                            |                            |                                 |         |                      |                      | 2      | nájdených z | áznamo | v |
|                            |                            |                                 |         |                      |                      |        |             |        |   |
|                            |                            |                                 |         |                      |                      |        |             |        |   |
|                            |                            |                                 |         |                      |                      |        |             |        |   |

### 7/ Kliknite na tlačidlo "Uložiť"

| Hráči Hlásenk              | y Súpisky                |                                                          |                                                     |                        |
|----------------------------|--------------------------|----------------------------------------------------------|-----------------------------------------------------|------------------------|
| Moje hlásenky / žiadosti o | zmeny termínov           | Prijaté hlásenky / žiadosti o zmenu t                    | ermínu                                              |                        |
| Nová hlásenka / :          | žiadosť                  |                                                          |                                                     |                        |
| Základné údaje             |                          |                                                          |                                                     |                        |
| Zápas:<br>⊮vy∋RAŤ          | #16005 19<br>1. SC Malac | .9.2021 0:00:00<br>.ky - Telocvičná Jednota Sokol Gajary |                                                     |                        |
| Dátum a čas (Zmena)        |                          |                                                          | Dátum nového domáceho<br>zápasu:                    | 19.09.2021 📖 17:30 🛇 🗙 |
| Športová hala (Zmena)      | <b>V</b>                 |                                                          | Nová aréna:<br>ŠH Malina Malacky<br>√vyBRaŤ ¥zRUŠIŤ |                        |
| Popis (Dôvod zmeny):       |                          |                                                          |                                                     |                        |
|                            |                          |                                                          |                                                     | k                      |
| Uložiť                     | Zr                       | ušiť                                                     |                                                     |                        |

8/ Zobrazia sa údaje, ktoré ste zadali, kliknite na záložku "Odoslanie žiadosti"

| III Hráči Hlásenky            | Súpisky                  |                                                            |
|-------------------------------|--------------------------|------------------------------------------------------------|
| Moje hlásenky / žiadosti o zm | eny termínov Prijaté hl  | lásenky / žiadosti o zmenu termínu                         |
|                               |                          |                                                            |
| Infomácia                     |                          |                                                            |
| Záznam bol úspeš              | śne uložený do databázy. |                                                            |
|                               |                          |                                                            |
| Zmena termínu záp             | asu: 1_SC Malac          | cky vs. Telocvičná Jednota Sokol Gaiary, 19.9.2021.0:00:00 |
|                               |                          |                                                            |
| Informácie o žiadosti Odosl   | anie žiadosti            |                                                            |
| Základné údaje                |                          |                                                            |
| Zápas:                        | 19.9.2021 0:00:00 - 1. 5 | SC Malacky vs. Telocvičná Jednota Sokol Gajary             |
| Dátum a čas (Zmena)           | Áno                      | Dátum nového domáceho zápasu: 🔟 09. 2021 📖 17. 30 🛇 🗙      |
| Športová hala (Zmena)         | Áno                      | Nová aréna:<br>ŠH Matina Malacky                           |
| Ponis (Dôvod zmany):          |                          |                                                            |
| Popia (Dovidi Zineny).        |                          |                                                            |
|                               |                          |                                                            |
|                               |                          |                                                            |
|                               |                          |                                                            |
|                               | _                        |                                                            |
| Aktualizovať                  | Zmazať                   | Zrušiť                                                     |
|                               |                          |                                                            |

9/ Zobrazí sa sumár informácií, pôvodné údaje, zmenené údaje. Po skontrolovaní môžete odoslať stlačením tlačidla "Odoslať žiadosť"

| III Hráči Hlásenky                                     | Súpisky                                                                                         |                                                |                                              |  |  |  |  |
|--------------------------------------------------------|-------------------------------------------------------------------------------------------------|------------------------------------------------|----------------------------------------------|--|--|--|--|
| Moje hlásenky / žiadosti o zme                         | eny termínov Prijaté hlásenky / žiadosti o zmenu                                                | termínu                                        |                                              |  |  |  |  |
| Zmena termínu zápa                                     | asu: 1. SC Malacky vs. Telocvičná                                                               | a Jednota Sokol Gajar                          | y, 19.9.2021 0:00:00                         |  |  |  |  |
| Informácie o žiadosti Odosla                           | nie žiadosti                                                                                    |                                                |                                              |  |  |  |  |
| Základné údaje                                         |                                                                                                 |                                                |                                              |  |  |  |  |
| Športový klub:<br>Žiadateľ:<br>Zápas:<br>Číslo zápasu: | 1. SC Malacky<br>DIVINSKÝ, Oto<br>19. 09. 2021 00:00 - 1. SC Malacky vs. Telocvičná J<br>16 005 | lednota Sokol Gajary                           |                                              |  |  |  |  |
| Zmeny v zápase                                         |                                                                                                 |                                                |                                              |  |  |  |  |
| Dátum a čas (Zmena):                                   | Áno                                                                                             | Dátum nového domáceho zápasu<br>Pôvodný dátum: | : 19. 09. 2021 17:30<br>19. 09. 2021 00:00   |  |  |  |  |
| Športová hala (Zmena):                                 | Áno                                                                                             | Nová aréna:<br>Pôvodná aréna:                  | ŠH Malina Malacky ()<br>ŠH Malina Malacky () |  |  |  |  |
| Status:                                                | V príprave                                                                                      |                                                |                                              |  |  |  |  |
| Popis / dôvod zmeny                                    | Popis / dôvod zmeny                                                                             |                                                |                                              |  |  |  |  |
| Odoslať žiadosť                                        |                                                                                                 |                                                |                                              |  |  |  |  |

#### 10/ Zobrazí sa informácia, že zadanie hlásenky bolo uložené do databázy

| Hráči Hlásonky                                         | Súnisky                                                                                            |                                  |                           |  |  |  |  |  |
|--------------------------------------------------------|----------------------------------------------------------------------------------------------------|----------------------------------|---------------------------|--|--|--|--|--|
| Moje hlásenky / žiadosti o                             | Moje hlásenky / žiadosti o zmeny termínov Prijaté hlásenky / žiadosti o zmenu termínu              |                                  |                           |  |  |  |  |  |
| Infomácia<br>Zmeny boli ulo                            | Infomácia<br>Zmeny boli uložené do databázy.                                                       |                                  |                           |  |  |  |  |  |
| Zmena termínu za                                       | ápasu: 1. SC Malacky vs. Telocvičná                                                                | á Jednota Sokol Ga               | ajary, 19.9.2021 17:30:00 |  |  |  |  |  |
| Základné údaje                                         |                                                                                                    |                                  |                           |  |  |  |  |  |
| Športový klub:<br>Žiadateľ:<br>Zápas:<br>Číslo zápasu: | 1. SC Malacky<br>DIVINSKÝ, Oto<br>19. 09. 2021 17:30 - 1. SC Malacky vs. Telocvičná Jedn<br>16 005 | nota Sokol Gajary                |                           |  |  |  |  |  |
| Zmeny v zápase                                         |                                                                                                    |                                  |                           |  |  |  |  |  |
| Dátum a čas (Zmena):                                   | Áno                                                                                                | Dátum nového domáceho<br>zápasu: | 19. 09. 2021 17:30        |  |  |  |  |  |
|                                                        |                                                                                                    | Pôvodný dátum:                   | 19. 09. 2021 00:00        |  |  |  |  |  |
| Športová hala (Zmena):                                 | Áno                                                                                                | Nová aréna:                      | ŠH Malina Malacky ()      |  |  |  |  |  |
|                                                        |                                                                                                    | Pôvodná aréna:                   | ŠH Malina Malacky ()      |  |  |  |  |  |
| Status:                                                | Potvrdená                                                                                          |                                  |                           |  |  |  |  |  |
| Popis / dôvod zmeny                                    |                                                                                                    |                                  |                           |  |  |  |  |  |
| Poznámka                                               |                                                                                                    |                                  |                           |  |  |  |  |  |

11/ Hlásenka sa zobrazí v záložke "Moje hlásenky / žiadosti o zmenu termínu" so statusom POTVRDENÁ

| ttt Hráði Hlásonky Súpisky                                                            |                  |                    |                     |                     |            |            |           |              |
|---------------------------------------------------------------------------------------|------------------|--------------------|---------------------|---------------------|------------|------------|-----------|--------------|
| Noje hlášenky / žiádosti o zmeny termínov Přijetě hlášenky / žiádosti o zmeny termínu |                  |                    |                     |                     |            |            |           |              |
| Hlásenky / žiadosti o zmeny termínov                                                  |                  |                    |                     |                     |            |            |           |              |
| SearchText:                                                                           | Zrušiť + Zobrazi | ť rozšírený filter |                     |                     |            |            |           |              |
| + Nový záznam                                                                         |                  |                    |                     |                     |            |            |           |              |
| Zápas                                                                                 | Číslo zápasu     | Žiadateľ           | Pôvodný dátum a čas | Zmenený dátum a čas | Тур        | Zmena haly | Status    | Akcia        |
| 1. SC Malacky vs. Telocvičná Jednota Sokol Gajary                                     | 16005            | 1. SC Malacky      | 19.09.2021 00:00    | 19.09.2021 17:30    | ZCS, Aréna | Áno        | Potvrdená | Q            |
| 1. SC Malacky vs. FBC Dragons Bratisiava                                              | 16000            | 1. SC Malacky      | 18.09.2021 00:00    | 18.09.2021 18:00    | ZCS, Aréna | Áno        | Potvrdená | Q            |
|                                                                                       |                  |                    |                     |                     |            |            | 2 nájden  | ých záznamov |
| ichlosf načilanja 16 rus                                                              |                  |                    |                     |                     |            |            |           |              |

12/ Na strane súpera sa zobrazí hlásenka v záložke "Prijaté hlásenky / žiadosti o zmenu termínu" takisto so statusom POTVRDENÁ

| III Hráči <mark>Hlásenky</mark> Súpisky           |                                |               |                     |                     |       |                                            |            |           |             |
|---------------------------------------------------|--------------------------------|---------------|---------------------|---------------------|-------|--------------------------------------------|------------|-----------|-------------|
| Moje hlásenky / žiadosti o zmeny termínov Prij    | até hlásenky / žiadosti o zmer | u termínu     |                     |                     |       |                                            |            |           |             |
| Prijaté hlásenky / žiadosti o zmer                | nu termínu                     |               |                     |                     |       |                                            |            |           | 🖶 Vytlačiť  |
| Text IIfadaj                                      |                                |               |                     |                     |       |                                            |            |           |             |
| Zápas                                             | Číslo zápasu                   | Žiadateľ      | Pôvodný dátum a čas | Zmenený dátum a čas | Тур   | Výmena domáceho prostredia (čísla zápasov) | Zmena haly | Status    | Akcia       |
| 1. SC Malacky vs. Telocvičná Jednota Sokol Gajary | 16005                          | 1. SC Malacky | 19.9.2021 0:00:00   | 19.9.2021 17:30:00  | Aréna | Nie                                        | Áno        | Potvrdená | Q           |
|                                                   |                                |               |                     |                     |       |                                            |            | 1 nájó    | lený záznam |

#### 13/ Údaje sa zobrazia na webe

| 2. kolo |                        |    |                           |                                            |
|---------|------------------------|----|---------------------------|--------------------------------------------|
| 16003   | FBC Dragons Bratislava | VS | 👪 Exel Snipers Bratislava | Nedeľa, 19.09.2021 0:00                    |
| 16004   | ŠK Lido Prirodovedec   | VS | 🚊 FBC Jánošíkovi zbojnici | Nedeľa, 19.09.2021 0:00                    |
| 16005   | I. SC Malacky          | VS | 🥪 TJ Sokol Gajary         | Nedeľa, 19.09.2021 17:30 ŠH Malina Malacky |

Takýmto spôsobom zadáva sekretár klubu hlásenku do systému v prípade, že si splní svoje povinnosti v zmysle Pokynu pre zadávanie hlásenky 18 dní pred samotným zápasom. Znamená to, že po zadaní hlásenky o zápase bude hlásenka s termínom a miestom zápasu ihneď zapísaná v systéme so statusom POTVRDENÁ.

## **B/ZADÁVANIE HLÁSENKY MENEJ AKO 18 DNÍ PRED ZÁPASOM**

V prípade nesplnenia povinnosti, tzn. sekretár zadá hlásenku menej ako 18 dní pred konkrétnym zápasom, hlásenku bude potvrdzovať riadiaci orgán súťaže. V takom prípade bude mať hlásenka status ODOSLANÁ a v prípade splnenia všetkých podmienok súťaže bude rozhodnutím riadiaceho orgánu súťaže zmenený status hlásenky na POTVRDENÁ.

### C/ ŽIADOSŤ O ZMENU TERMÍNU ZÁPASU

Podávanie žiadosti o zmenu termínu zápasu je takmer identické ako pri zadávaní hlásenky, iba sa mení proces schvaľovania takejto žiadosti. Pri zmene dátumu zápasu prichádza k schvaľovaciemu procesu medzi klubmi a následne k schváleniu riadiacim orgánom súťaže. Odporúčame, aby pred odoslaním žiadosti prebehlo medzi klubmi predjednanie zmeny termínu zápasu. 1/ V hlásenke zadajte nový dátum zápasu a uveďte dôvod zmeny.

| Základné údaje<br>Zápas:<br>VYBRAŤ                 | #10 21.9.2021 0:00:00<br>Telocvičná Jednota Sokol Gajary - 1. SC Malacky |                                             |                           |
|----------------------------------------------------|--------------------------------------------------------------------------|---------------------------------------------|---------------------------|
| Dátum/čas (Zmena)                                  |                                                                          | Dátum nového domáceho<br>zápasu:            | 25.09. 2021 (i) 17:00 🛇 🗙 |
| Aréna (Zmena)                                      |                                                                          | Nová aréna:<br>ŠH Malina<br>✓vyerať ≭zrušiť |                           |
| Popis / dôvod zmeny:<br>Zmenu žiadame z dôvodu obs | adenosti šnortovej balv                                                  |                                             |                           |
|                                                    |                                                                          |                                             | <i>i</i>                  |
| Uložiť                                             | Zrušiť                                                                   |                                             |                           |

2/ Pokračujte ako pri zadávaní bežnej hlásenky, odošlite tlačidlom "Odoslať žiadosť"

3/ V záložke "Moje hlásenky / žiadosti o zmenu termínu" sa zobrazí hlásenka so zmenou termínu a so statusom "Odoslaná druhému klubu"

| Noje hlásenky / žiadosti o zmeny termínov Prijalé hlásenky / žiadosti o zmenu termínu |              |                                 |                     |                     |                 |             |                        |       |  |
|---------------------------------------------------------------------------------------|--------------|---------------------------------|---------------------|---------------------|-----------------|-------------|------------------------|-------|--|
| Zoznam zmien termínu zápasu                                                           |              |                                 |                     |                     |                 |             |                        |       |  |
| BearchText: Zrušiť +Zolozai rušliený filer                                            |              |                                 |                     |                     |                 |             |                        |       |  |
| Novi zástam                                                                           |              |                                 |                     |                     |                 |             |                        |       |  |
| Zápas                                                                                 | Číslo zápasu | Žiadateľ                        | Pôvodný dátum a čas | Zmenený dálum a čas | Тур             | 7mena arény | Sialus                 | Akcia |  |
| Telocvičná Jednota Sokol Gajary vs. 1. SC Malacky                                     | 10           | Telocvičná Jednota Sokol Gajary | 21.09.2021.00:00    | 25 09 2021 17:00    | Dohrávka, Aréna | Àno         | Odoslaná druhému klubu | Q     |  |

4/ Súperovi sa zobrazí hlásenka so zmenou termínu v záložke "Prijaté hlásenky / žiadosti o zmenu termínu". Cez ikonu "Lupa" otvorte žiadosť.

| Noje hlásenky / žiadosti o zmeny termínov      | Prijaté hlásenky / žiado | sti o zmenu termínu             |                     |                     |       |                                            |             |                                    |                |
|------------------------------------------------|--------------------------|---------------------------------|---------------------|---------------------|-------|--------------------------------------------|-------------|------------------------------------|----------------|
| Prijaté žiadosti o zmenu termínu zápasov       |                          |                                 |                     |                     |       |                                            |             |                                    |                |
| Text Hibdaj                                    |                          |                                 |                     |                     |       |                                            |             |                                    |                |
| Zápas                                          | Číslo zápasu             | Žiadateř                        | Pôvodný dátum a čas | Zmenený dátum a čas | Тур   | Výmena domáceho prostredia (čísla zápasov) | Zmena arény | Status                             | Akcia          |
| Telocvičná Jednota Sokol Gajary vs. 1. SC Mala | cky 10                   | Telocvičná Jednota Sokol Gajary | 21.9.2021 0:00:00   | 25.9.2021 17:00:00  | Aréna | Nie                                        | Áno         | Odoslaná druhému klubu<br>1. nájde | P<br>ný záznam |
| Dúsblasť anžitania: 30 me                      |                          |                                 |                     |                     |       |                                            |             | 110,00                             | ing counter    |

5/ V žiadosti sa zobrazia všetky dôležité údaje. Následne tlačidlami vpravo rozhodnite, či so zmenou termínu súhlasíte a potvrdíte žiadosť, alebo ju odmietnete.

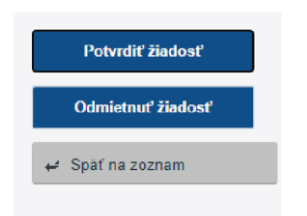

6/ V prípade potvrdenia zo strany druhého klubu bude mať žiadosť o zmenu termínu status ODOSLANÁ, tzn. žiadosť bola odoslaná riadiacemu orgánu súťaže na schválenie.

| Moje hlásenty / žiadosti o zmeny termínov Prijaté hlásenty / žiadosti o zmenu termínu |                |                                 |                     |                     |                 |             |          |             |  |
|---------------------------------------------------------------------------------------|----------------|---------------------------------|---------------------|---------------------|-----------------|-------------|----------|-------------|--|
| Zoznam zmien termínu zápasu                                                           |                |                                 |                     |                     |                 |             |          |             |  |
| SearchText:                                                                           | Hlfadaj Zrušiť | + Zobraziť rozšírený filer      |                     |                     |                 |             |          |             |  |
| Nový záznam                                                                           |                |                                 |                     |                     |                 |             |          |             |  |
| Zápas                                                                                 | Číslo zápasu   | Žiadateľ                        | Pôvodný dátum a čas | Zmenený dátum a čas | Тур             | Zmena arény | Status   | Akcia       |  |
| Telocvičná Jednota Sokol Gajary vs. 1. SC Malacky                                     | 10             | Teloczičná Jednota Sokol Gajary | 21 09 2021 00:00    | 25 09 2021 17:00    | Dohrávka, Aréna | Áno         | Odoslaná | Q           |  |
|                                                                                       |                |                                 |                     |                     |                 |             | 1 ná     | dený záznam |  |
| Rýchlosť načítania: 20 ms                                                             |                |                                 |                     |                     |                 |             |          |             |  |

7/ Po schválení riadiacim orgánom súťaže sa na strane klubov zobrazí status POTVRDENÁ.

| Noje hlásenky / žiadosti o zmeny termínov Prilaté hlásenky / žiadosti o zmenu termínu |               |                                 |                     |                     |                 |             |           |            |  |  |
|---------------------------------------------------------------------------------------|---------------|---------------------------------|---------------------|---------------------|-----------------|-------------|-----------|------------|--|--|
| Zoznam zmien termínu zápasu                                                           |               |                                 |                     |                     |                 |             |           |            |  |  |
| SearchText:                                                                           | Hľadaj Zrušiť | + Zobraziť rozšírený filter     |                     |                     |                 |             |           |            |  |  |
| Nový záznam                                                                           |               |                                 |                     |                     |                 |             |           |            |  |  |
| Zápas                                                                                 | Číslo zápasu  | Žiadate?                        | Pôvodný dátum a čas | Zmenený dátum a čas | Тур             | Zmena arény | Status    | Akcia      |  |  |
| Telocvičná Jednota Sokol Gajary vs. 1. SC Malacky                                     | 10            | Telocvičná Jednota Sokol Gajary | 21.09.2021 00:00    | 25.09.2021 17:00    | Dohrávka, Aréna | Áno         | Potvrdená | Q          |  |  |
|                                                                                       |               |                                 |                     |                     |                 |             | 1 náj     | ený záznam |  |  |
| Rýchlosť načítania: 94 ms                                                             |               |                                 |                     |                     |                 |             |           |            |  |  |

Celý proces podávania hláseniek a zmien termínu zápasu bude prebiehať v ISF. Kluby pri zmene termínu nebudú využívať, tak ako doteraz, mailovú komunikáciu, ale celý proces bude prostredníctvom ISF. Riadiaci orgán súťaže nebude vydávať k schváleným, resp. k neschváleným zmenám termínu rozhodnutia doterajším spôsobom. Rozhodnutím k zmene termínu zápasu bude status danej hlásenky/žiadosti.

V prípade, že zadávate hlásenku s časom, ktorý je mimo povoleného času v zmysle predpisov, dohodnite si tento čas zápasu so súperom a až potom zadajte hlásenku do systému. V popise uveďte, že čas zápasu máte dohodnutý a schválený súperom.